## <mark>pobl</mark> **aber** people

# Pobl Aber People Guide for AberTemps

\* Please note that this document is a work in progress and as such, this document will be updated regularly with any frequently asked questions. \*

#### Login

- <u>I was told that I would receive an e-mail to activate my staff account but haven't had anything yet. How</u> would I go about activating this account?
- How do I log in to Pobl Aber People?
- <u>I cannot remember my password /staff username. What do I do?</u>

#### **My information**

- How do I view my personal information that is available on the system?
- <u>Can I change any of my personal information?</u>
- How do I add/update my mobile number?
- How do I change my address on the system?
- Where do I record my next of kin, emergency contact, dependants and beneficiaries?
- How do I remove someone as my next of kin, emergency contact, dependants or beneficiary?
- <u>How do I view my Payslip?</u>

#### <u>Availability</u>

- <u>What is availability?</u>
- How do I change my availability?

#### **Technical Issues**

- <u>I've updated information on my personal information, the system asks if I want to "generate a personal work</u> <u>schedule now". What do I do?</u>
- I am updating my details and my availability but the system will not allow me to save. What do I do?

## Login

## Q – I was told that I would receive an e-mail to activate my staff account but haven't had anything yet. How would I go about activating this account?

You will only receive a log on once the Human Resources department have verified your right to work in the UK documentation. If you have yet to do this or if you require assistance, please contact the Employee Services Team to schedule an appointment (e-mailing hr@aber.ac.uk, telephone 01970 628555).

If we have verified your right to work:

- Please double check that you have not misspelled your personal e-mail address while applying to for the AberTemp scheme.
- Check all the folders (including junk) in the e-mail address provided.
- If you still cannot locate the activation e-mail, please contact the Information Services Customer Service helpdesk on <a href="mailto:csistaff@aber.ac.uk">csistaff@aber.ac.uk</a> or call 01970 622400.

| Q – How do I log in to Pobl Aber Pe | eople? |
|-------------------------------------|--------|
|-------------------------------------|--------|

- Go to https://abw.aber.ac.uk/agresso/Login/
- On this screen (shown below), please fill in the following:

*User name* The letters and numbers before @aber.ac.uk on your **<u>STAFF</u>** e-mail account.

Please note that you <u>cannot</u> log in using your student details.

Domain Always PAU

*Password* The password associated to your staff computer log on

| Windows password authenticUser nameDomainPAUPassword | Windows password authenticUser nameDomainPAUPasswordLOGIN |           | UNIT4<br>Agresso             |
|------------------------------------------------------|-----------------------------------------------------------|-----------|------------------------------|
| User name Domain PAU Password •••••••                | User name Domain PAU Password LOGIN                       |           | Windows password authentic 🔻 |
| Domain PAU<br>Password ••••••                        | Domain PAU<br>Password                                    | User name |                              |
| Password ••••••                                      | Password                                                  | Domain    | PAU                          |
|                                                      | LOGIN                                                     | Password  |                              |

#### Q - I cannot remember my password /staff username. What do I do?

Please contact the Information Services Customer Service helpdesk by e-mailing <u>csistaff@aber.ac.uk</u> or by calling 01970 622400.

## **My Information**

### Q – How do I view my personal information that is available on the system?

| nu             |                            |                              |  |
|----------------|----------------------------|------------------------------|--|
|                | Your employment            | Options                      |  |
| our employment | Your personnel information | ✤ Personal alert setup       |  |
| orms           | Absences                   | ✤ Your substitutes           |  |
|                |                            | ✤ Set Agresso Web start page |  |
| ersonnel       |                            | X Change password            |  |

• There are different information available on the numerous different tabs

| Resource Contact information Payment information Employment HESA Availability Diversity (Mandatory) Diversity (Optional) Declaration & Compliance My | Preferences |
|----------------------------------------------------------------------------------------------------|-------------|

## Q – Can I change any of my personal information?

• If a field has been greyed out, these can only be updated by the Human Resources department:

To do this, please send an e-mail to <u>hr@aber.ac.uk</u> with the details of what you would like changed. For instance, if the date of birth is incorrect, please notify HR. They will then need to cross-reference against the right to work that you have provided.

• Any field that isn't greyed out can be edited.

To edit these fields, click on the field itself and press the space bar 3 times. This will then bring up a list of all the available options that you can select.

| * Date from<br>Date to | Greyed field –<br>Cannot edit! | This section is currently empty                                                                                                    |
|------------------------|--------------------------------|----------------------------------------------------------------------------------------------------|
| Birthdate              |                                | •                                                                                                    |
| NI Number              | Marital status                 |                                                                                                    |
| Gender<br>Total Hours  | * Resource type<br>Contracted  | Non-greyed field -                                                                                                    |
|                        |                                | Can be edited!                                                                                                    |
|                        |                                |                                                                                                    |
| Preferred Language     | Work Location - Building       | Leaver Reason 1                                                                                                    |
|                        |                                | Personal information     Greyed field –     Cannot edit!  Birthdate  NI Number  Gender  Freferred Language Work Location - Building |

## Q - How do I add/update my mobile number?

| lenu             |                            |                            |  |  |
|------------------|----------------------------|----------------------------|--|--|
|                  | Your employment            | Options                    |  |  |
| Your employment  | Your personnel information | X Personal alert setup     |  |  |
| Forms            | Absences                   | X Your substitutes         |  |  |
|                  |                            | Set Agresso Web start page |  |  |
| Personnel        |                            | X Change password          |  |  |
| nformation pages |                            |                            |  |  |

• In the address table, click on the line that is currently noted as "Home" under the Address type. This will open up the current detail fields in to the "Address Details" Section.

| Address type    | Street address | Post Code     | Town      | Telephone      | Mobile | E-mail |
|-----------------|----------------|---------------|-----------|----------------|--------|--------|
| ieneral         | AberTemps      |               |           |                |        |        |
| Home            |                |               |           |                |        |        |
| d Delete        |                |               |           |                |        |        |
|                 |                |               |           |                |        |        |
| Address details |                |               |           |                |        |        |
| Address         |                | Dhana numh an | E mail an | ad such a back |        |        |
| Address         |                | Phone numbers | E-mail ar | id website     |        |        |
| Address type    |                | Telephone     | E-mail    |                |        |        |
| Home            |                |               |           |                |        |        |
| Street address  |                | Mobile        | E-mail cc |                |        |        |
|                 |                |               |           |                |        |        |
|                 |                | Pager         | URL       |                |        |        |
|                 | 4              | lan esta a    |           |                |        |        |
| * Country       |                | Home          |           |                |        |        |
| Dent Carls      |                |               |           |                |        |        |
| Post Code       |                |               |           |                |        |        |
| Town            |                |               |           |                |        |        |
|                 |                |               |           |                |        |        |
| e               |                |               |           |                |        |        |

Save

- Add/update the relevant field under the "Phone numbers" section.
- To keep these details once you have finished, click

on the bottom left of the screen.

#### Q - How do I change my address on the system?

Click on X Your personnel information

|                   | Your employment            | Options                                                                   |  |  |
|-------------------|----------------------------|---------------------------------------------------------------------------|--|--|
| Your employment   | Your personnel information | * Personal alert setup                                                    |  |  |
| Forms             | Absences                   | <ul><li>✤ Your substitutes</li><li>✤ Set Agresso Web start page</li></ul> |  |  |
| Personnel         |                            | * Change password                                                         |  |  |
| Information pages | ]                          |                                                                           |  |  |
| • Click on        | Contact informat           | ion tob                                                                   |  |  |

• In the address table, click on the line that is currently noted as "Home" under the Address type. This will open up the current detail fields in to the "Address Details" Section.

| Street address | Post Code                | Town                                         | Telephone                                                                                                    | Mobile                                              | E-mail                                                                                                    |
|----------------|--------------------------|----------------------------------------------|----------------------------------------------------------------------------------------------------|-----------------------------------------------------|----------------------------------------------------------------------------------------------------|
| AberTemps      |                          |                                              |                                                                                                    |                                                     |                                                                                                    |
|                |                          |                                              |                                                                                                    |                                                     |                                                                                                    |
|                |                          |                                              |                                                                                                    |                                                     |                                                                                                    |
|                |                          |                                              |                                                                                                    |                                                     |                                                                                                    |
|                | Phone numbers            | E-mail a                                     | nd website                                                                                                    |                                                     |                                                                                                    |
|                | Telephone                | E-mail                                       |                                                                                                    |                                                     |                                                                                                    |
| τ.             |                          |                                              |                                                                                                    |                                                     |                                                                                                    |
|                | Mobile                   | E-mail cc                                    |                                                                                                    |                                                     |                                                                                                    |
|                | Pager                    | URL                                          |                                                                                                    |                                                     |                                                                                                    |
| 4              | Home                     |                                              |                                                                                                    |                                                     |                                                                                                    |
| •              |                          |                                              |                                                                                                    |                                                     |                                                                                                    |
|                |                          |                                              |                                                                                                    |                                                     |                                                                                                    |
|                |                          |                                              |                                                                                                    |                                                     |                                                                                                    |
|                |                          |                                              |                                                                                                    |                                                     |                                                                                                    |
|                |                          |                                              |                                                                                                    |                                                     |                                                                                                    |
|                |                          |                                              |                                                                                                    |                                                     |                                                                                                    |
|                |                          |                                              |                                                                                                    |                                                     |                                                                                                    |
|                | Street address AberTemps | Street address     Post Code       AberTemps | Street address     Post Code     Town       AberTemps     E-mail       Image: Image: Imag | Street address Post Code Town Telephone   AberTemps | Street address Post Code Town Telephone Mobile     Phone numbers     Telephone     Telephone     Temail |

- Copy all the information of your previous home address in to a document or take a screenshot of the details supplied.
- Overtype the home address details in to the "home" line with the new address.
- Click on the Add button on the left under the "Address" table.

| Iress              |                |               |            |           |        |        |
|--------------------|----------------|---------------|------------|-----------|--------|--------|
| Address type       | Street address | Post Code     | Town       | Telephone | Mobile | E-mail |
| General            | AberTemps      |               |            |           |        |        |
| Home               |                |               |            |           |        |        |
| Previous Address 1 |                |               |            |           |        |        |
| dd Delete          |                |               |            |           |        |        |
| Addross dotails    |                |               |            |           |        |        |
| Address details    |                |               |            |           |        |        |
| Address            |                | Phone numbers | E-mail and | website   |        |        |
| * Address type     |                | Telephone     | E-mail     |           |        |        |
| Previous Address 1 | *              |               |            |           |        |        |
| Street address     |                | Mobile        | E-mail cc  |           |        |        |
|                    |                |               |            |           |        |        |
|                    |                | Pager         | URL        |           |        |        |
|                    |                |               |            |           |        |        |
| * Country          | 1.7            | Home          |            |           |        |        |
| United Kingdom     | •              |               |            |           |        |        |
| Post Code          |                |               |            |           |        |        |
|                    |                |               |            |           |        |        |
| Town               |                |               |            |           |        |        |
|                    |                |               |            |           |        |        |
| County             |                |               |            |           |        |        |
|                    |                |               |            |           |        |        |

• Change the "Address type" field of the new line to "Previous Address" and input the information of the previous home address into the relevant fields.

Save

on the bottom left of the screen.

• To keep these details once you have finished, click

### Q - Where do I record my next of kin, emergency contact, dependants and beneficiaries?

| lenu             |                            |                              |  |  |
|------------------|----------------------------|------------------------------|--|--|
|                  | Your employment            | Options                      |  |  |
| Your employment  | Your personnel information | 🛠 Personal alert setup       |  |  |
| Forms            | Absences                   | * Your substitutes           |  |  |
|                  |                            | X Set Agresso Web start page |  |  |
| Personnel        |                            | * Change password            |  |  |
| nformation pages |                            |                              |  |  |
|                  |                            |                              |  |  |
|                  | O                          |                              |  |  |

| Person  | al contacts |                 |         |           |           |        |       |          |             |           |           |             |
|---------|-------------|-----------------|---------|-----------|-----------|--------|-------|----------|-------------|-----------|-----------|-------------|
| Vext of | kin Emer    | gency Beneficia | ary     |           |           |        |       |          |             |           |           |             |
|         | Name        | Relationship    | Address | Birthdate | Telephone | Mobile | Notes | Priority | Next of kin | Emergency | Dependant | Beneficiary |
| Add     | Delete      |                 |         |           |           |        |       |          |             |           |           |             |

#### Please ensure that you keep this section up to date and accurate!

- Add
- button on the left under the "Personal Contacts" table to add a "Next of kin", Click on the "Emergency" contact, "Dependant" and "Beneficiary".

| kt of kin Em | ergency Benefi | ciary   |           |           |        |       |          |             |           |           |             |  |
|--------------|----------------|---------|-----------|-----------|--------|-------|----------|-------------|-----------|-----------|-------------|--|
| Name         | Relationship   | Address | Birthdate | Telephone | Mobile | Notes | Priority | Next of kin | Emergency | Dependant | Beneficiary |  |
|              | •              |         | 2         |           |        |       | 0        | ~           |           |           |             |  |

"Next of kin" refers to your closest living relative, while a "Dependant" is a person who relies on you for financial support (usually family members):

| al contacts |                                              |                                                        |                                                                                                    |                                                                                                    |                                                                            |                                                                                                    |                                                                                                    |                                                                                            |                                                                                                    |                                                                                                    |                                                                                                    |
|-------------|----------------------------------------------|--------------------------------------------------------|----------------------------------------------------------------------------------------------------|----------------------------------------------------------------------------------------------------|----------------------------------------------------------------------------|----------------------------------------------------------------------------------------------------|----------------------------------------------------------------------------------------------------|--------------------------------------------------------------------------------------------|----------------------------------------------------------------------------------------------------|----------------------------------------------------------------------------------------------------|----------------------------------------------------------------------------------------------------|
| kin Emer    | gency Beneficia                              | iry                                                    |                                                                                                    |                                                                                                    |                                                                            |                                                                                                    |                                                                                                    |                                                                                            |                                                                                                    |                                                                                                    |                                                                                                    |
| Name        | Relationship                                 | Address                                                | Birthdate                                                                                                    | Telephone                                                                                                    | Mobile                                                                     | Notes                                                                                                    | Priority                                                                                                    | Next of kin                                                                                | Emergency                                                                                                    | Dependant                                                                                                    | Beneficiary                                                                                                    |
|             |                                              |                                                        |                                                                                                    |                                                                                                    |                                                                            |                                                                                                    | 0                                                                                                    | ~                                                                                          |                                                                                                    |                                                                                                    | ~                                                                                                    |
| Delete      |                                              |                                                        |                                                                                                    |                                                                                                    |                                                                            |                                                                                                    | 0                                                                                                    |                                                                                            |                                                                                                    |                                                                                                    |                                                                                                    |
|             | hal contacts<br>F kin Emer<br>Name<br>Delete | kin Emergency Beneficia<br>Name Relationship<br>Delete | Image: contacts       kin     Emergency     Beneficiary       Name     Relationship     Address       Delete     Delete     Delete | Image: second second | Name     Relationship     Address     Birthdate     Telephone       Delete | Name     Beneficiary       Name     Relationship     Address     Birthdate     Telephone     Mobile       Delete | Name     Beneficiary       Name     Relationship     Address     Birthdate     Telephone     Mobile     Notes       Delete | Name Relationship Address Birthdate Telephone Mobile Notes Priority         Delete       O | Name Relationship Address Birthdate Telephone Mobile Notes Priority Next of kin         Delete       Colspan="5">Colspan="5">Colspan="5">Colspan="5">Colspan="5">Colspan="5">Colspan="5">Colspan="5">Colspan="5">Colspan="5">Colspan="5">Colspan="5">Colspan="5">Colspan="5">Colspan="5">Colspan="5">Colspan="5">Colspan="5"Colspan="5"Co | Name Relationship Address Birthdate Telephone Mobile Notes Priority Next of kin Emergency         Delete       Colspan="5">Colspan="5">Colspan="5">Colspan="5">Colspan="5">Colspan="5">Colspan="5">Colspan="5">Colspan="5">Colspan="5">Colspan="5">Colspan="5">Colspan="5">Colspan="5">Colspan="5">Colspan="5"Colspan="5"Colsp | Address       Beneficiary         Name       Relationship       Address       Birthdate       Telephone       Mobile       Notes       Priority       Next of kin       Emergency       Dependant         Delete |

Those noted under "Emergency contact" are the people that we should contact in case of an emergency or if anything happens to you.

- This can be the same as your next of kin, beneficiary or it could be somebody close to you who could get to you or the university quickly.
- You can add more than 1 person and note in which order we should contact them by numbering the • "priority" field (please note "1" in the priority field for your contact in the case of an emergency, "2" for the next person to contact if the first person is unavailable, etc.)

| Persor | nal contac | cts                |         |           |           |        |       |          |             |           |           |             |
|--------|------------|--------------------|---------|-----------|-----------|--------|-------|----------|-------------|-----------|-----------|-------------|
| Next o | f kin En   | nergency Beneficia | ry      |           |           |        |       |          |             |           |           |             |
|        | Name       | Relationship       | Address | Birthdate | Telephone | Mobile | Notes | Priority | Next of kin | Emergency | Dependant | Beneficiary |
|        |            | Father             |         |           |           |        |       | 1        | ~           | ~         |           | ~           |
|        |            | Sister             |         |           |           |        |       | 3        | ~           | ~         |           |             |
|        |            | Sister             |         |           |           |        |       | 2        | -           | ~         |           |             |
| Add    | Delete     |                    |         |           |           |        |       |          |             |           |           | 2           |

The "Beneficiary" is the person who will be the recipient of funds or other property under a will, trust, insurance policy, etc. if something were to happen to you.

You can have more than 1 beneficiary but will need to ensure that the "Beneficiary %" adds up to 100.

| Name | Relationship | Address | Telephone | Notes | Priority | Next of kin | Emergency | Dependant | Beneficiary | Beneficiary % |  |
|------|--------------|---------|-----------|-------|----------|-------------|-----------|-----------|-------------|---------------|--|
|      |              |         |           |       | 0        | ~           |           |           | ~           | 50.00         |  |
|      | ·            |         |           |       | 0        |             |           |           | ~           | 50.00         |  |
|      |              |         |           |       |          |             |           |           |             | 100.00        |  |

To keep these details once you have finished, click

on the bottom left of the screen.

| Q - | How     | do I | remove | someone | as | my | next | of | kin, | emergency | contact, | dependants | or |
|-----|---------|------|--------|---------|----|----|------|----|------|-----------|----------|------------|----|
| ben | eficiar | γ?   |        |         |    |    |      |    |      |           |          |            |    |

- Click on X Your personnel information • := Menu Your employment Options Your employment \* Your personnel information 🛠 Personal alert setup Absences \* Your substitutes Forms 🛠 Set Agresso Web start page \* Change password Personnel Contact information Click on the tab •
- Resource Contact information Payment information Employment HESA Availability Diversity (Mandatory) Diversity (Optional) Declaration & Compliance My Preferences
  - Scroll down to the bottom of the page until you find the "Personal Contacts" table.
  - Tick the box on the relevant line that you would like to remove.
  - Click on the Delete button on the left under the "Personal Contacts".

|    | Name   | Relationship | Address | Birthdate | Telephone | Mobile | Notes | Priority | Next of kin | Emergency | Dependant | Beneficiary |
|----|--------|--------------|---------|-----------|-----------|--------|-------|----------|-------------|-----------|-----------|-------------|
|    |        | Father       |         |           |           |        |       | 1        | ~           | ~         |           | ~           |
|    |        | Sister       |         |           |           |        |       | 3        |             | ~         |           |             |
|    |        | Sister       |         |           |           |        |       | 2        | ~           | -         |           |             |
| dd | Delete |              |         |           |           |        |       |          |             |           |           |             |

• To keep these details once you have finished, click Save on the bottom left of the screen.

### Q - How do I view my payslip?

| ı          |                            |                              |  |
|------------|----------------------------|------------------------------|--|
|            | Your employment            | Options                      |  |
| employment | Your personnel information | ✤ Personal alert setup       |  |
| IS         | Absences                   | Your substitutes             |  |
| ian)       |                            | ✤ Set Agresso Web start page |  |
| onnel      |                            | * Change password            |  |

Click the paperclip icon on the top right side of the new window

| Your personnel inform  | mation ×                    |                      |                       |                      |                          |                                 |  |
|------------------------|-----------------------------|----------------------|-----------------------|----------------------|--------------------------|---------------------------------|--|
|                        |                             |                      |                       |                      |                          |                                 |  |
| Resource Contact infor | rmation Payment information | Employment HESA      | Diversity (Mandatory) | Diversity (Optional) | Declaration of Interests | My Preferences                  |  |
| Resource               |                             |                      |                       |                      |                          |                                 |  |
| Lookup                 |                             |                      |                       |                      | Resource ty              | /pe Contracted                  |  |
|                        |                             |                      |                       |                      |                          |                                 |  |
| Resource ID            | Resou                       | irce name            |                       |                      |                          |                                 |  |
|                        |                             |                      |                       |                      |                          |                                 |  |
|                        | * F                         | Personal information |                       |                      |                          |                                 |  |
| * First name           | * 0                         | ate from             | * S                   | tatus                |                          | This section is currently empty |  |
|                        |                             |                      | Ac                    | tive                 | -                        |                                 |  |
| Middle Names           | Da                          | te to                | not                   | in use               | -                        |                                 |  |
| * Superme              | Bir                         | thdate               | *1                    |                      |                          |                                 |  |
| Sumarie                |                             | endate -             | En                    | glish UK             | -                        |                                 |  |
| * Short name           | NI                          | Number               | Ма                    | rital status         |                          |                                 |  |
|                        |                             |                      |                       |                      |                          |                                 |  |
| Main ResID             | Ge                          | nder                 | * R                   | esource type         |                          |                                 |  |
|                        | ×                           |                      | Co                    | ntracted             | *                        |                                 |  |
|                        | Iot                         | tal Hours            |                       |                      |                          |                                 |  |
| Name details           |                             |                      |                       |                      |                          |                                 |  |
|                        |                             |                      |                       |                      |                          |                                 |  |
|                        |                             |                      |                       |                      |                          |                                 |  |
|                        |                             |                      |                       |                      |                          |                                 |  |

• This should open up a pop-up window with all your payslips and P60 in a PDF format.

| Documents ?               |                           |                           |                           |                           |                           | Change v                  | iew 🔳 🗮 🔢 Filter          | by document type T Actions T |
|---------------------------|---------------------------|---------------------------|---------------------------|---------------------------|---------------------------|---------------------------|---------------------------|------------------------------|
| Add a document            | PDF<br>PDF                | PDF<br>Payslip for period | PDF<br>Payslip for period | PDF<br>Payslip for period | PDF<br>Payslip for period | PDF<br>Payslip for period | PDF<br>Payslip for period | PDF<br>Payslip for period    |
| PDF<br>Payslip for period | PDF<br>Payslip for period | PDF<br>Payslip for period |                           |                           |                           |                           |                           |                              |

If you are unable to open the pop-up window, please follow these instructions: <a href="https://www.aber.ac.uk/en/media/departmental/humanresources/pdfs/Electronic-Payslips---Further-Help.pdf">https://www.aber.ac.uk/en/media/departmental/humanresources/pdfs/Electronic-Payslips---Further-Help.pdf</a>

#### Change how to view payslips

If you would prefer to change how you receive a copy of your payslips...

- Click on Your personnel information
   Menu
   Your employment
   Your personnel information
   Personal alert setup
   Your substitutes
   Set Agresso Web start page
   Change password
  - Click on the My Preferences tab

| -          |                             | V7                                                                                                    |            |      |                       |                      |                          |                |
|------------|-----------------------------|----------------------------------------------------------------------------------------------------|------------|------|-----------------------|----------------------|--------------------------|----------------|
| esource    | Contact information         | Payment information                                                                                                    | Employment | HESA | Diversity (Mandatory) | Diversity (Optional) | Declaration of Interests | My Preferences |
|            |                             | -                                                                                                    |            |      |                       |                      |                          |                |
| My Prefe   | erences                     |                                                                                                    |            |      |                       |                      |                          |                |
| Electronic | Payslip                     | and the second second se |            |      |                       |                      |                          |                |
| I only nee | d to access the online Pays |                                                                                                    |            |      |                       |                      |                          |                |
| I only nee | ed to access the online Pay | silp ONLI                                                                                                    | NE         |      |                       |                      |                          |                |

- In the Electronic Payslip field, select whether you would prefer for your payslips to be e-mailed to your staff e-mail address or whether you would prefer to log-in to the system to access.
- To keep these details once you have finished, click Save on the bottom left of the screen.

## Availability

#### Q – What is availability?

Availability is the section of Aber People that lets the department know when you are available to work, what type of work you're interested in and any previous working experience that you may have.

Please ensure that you keep this up to date in line with your lecture/seminars timetable.

| <ul> <li>CIICK 0</li> </ul>                                                 | n X Your personnel inf                                                                                                    | ormation                                                                                                    |
|-----------------------------------------------------------------------------|----------------------------------------------------------------------------------------------------|----------------------------------------------------------------------------------------------------|
|                                                                             |                                                                                                    |                                                                                                    |
| enu                                                                         |                                                                                                    |                                                                                                    |
|                                                                             | Your employment                                                                                                    | Options                                                                                                    |
| Your employment                                                             | Your personnel information                                                                                                    | ✤ Personal alert setup                                                                                                    |
| orms                                                                        | Absences                                                                                                    | Your substitutes                                                                                                    |
|                                                                             |                                                                                                    | X Set Agresso Web start page                                                                                                    |
|                                                                             |                                                                                                    |                                                                                                    |
| <sup>v</sup> ersonnel                                                       |                                                                                                    | Change password                                                                                                    |
| Personnel<br>Information pages<br>Click o                                   | n the Availability tab                                                                                                    | Change password                                                                                                    |
| Personnel nformation pages Click o Your personnel i                         | n the Availability tab                                                                                                    |                                                                                                    |
| Personnel Information pages Click o Your personnel i esource Contact        | In the Availability tak<br>Information ×                                                                                                    | Noyment HESA Availability Diversity (Mandatory) Diversity (Optional) Declaration & Compliance My Preferen                                                                      |
| Personnel Information pages Click o Your personnel i esource Contact Please | n the Availability tak<br>nformation ×<br>information Payment information En<br>ensure that you fill in all                                                                                              | Change password  Noyment HESA Availability Diversity (Mandatory) Diversity (Optional) Declaration & Compliance My Preferen  of the relevant details in the following sections: |
| Personnel Information pages Click o Your personnel i esource Contact Please | In the Availability tak<br>Information ×<br>Information Payment information En<br>ensure that you fill in all<br>Availability for work                                                                   | Change password                                                                                                    |
| Personnel Information pages Click o Your personnel i esource Contact Please | n the Availability tak<br>nformation ×<br>information Payment information En<br>ensure that you fill in all<br>Availability for work<br>Areas of interest                                                | Change password                                                                                                    |
| Personnel Information pages Click o Your personnel i esource Contact Please | In the Availability tak<br>Information ×<br>Information Payment information En<br>Pensure that you fill in all<br>Availability for work<br>Areas of interest<br>Previous experience                      | Change password                                                                                                    |
| Personnel Information pages Click o Your personnel i esource Contact Please | n the Availability tak<br>nformation ×<br>information Payment information En<br>ensure that you fill in all<br>Availability for work<br>Areas of interest<br>Previous experience<br>Holiday availability | Noyment HESA Availability Diversity (Mandatory) Diversity (Optional) Declaration & Compliance My Preferen<br>of the relevant details in the following sections:                |

Please ensure that you keep these details up to date as this is how the departments will filter which Aber Temps are available at certain points for certain types of work.

New

Copy

Export

Clear

Save

#### Example of a completed availability information

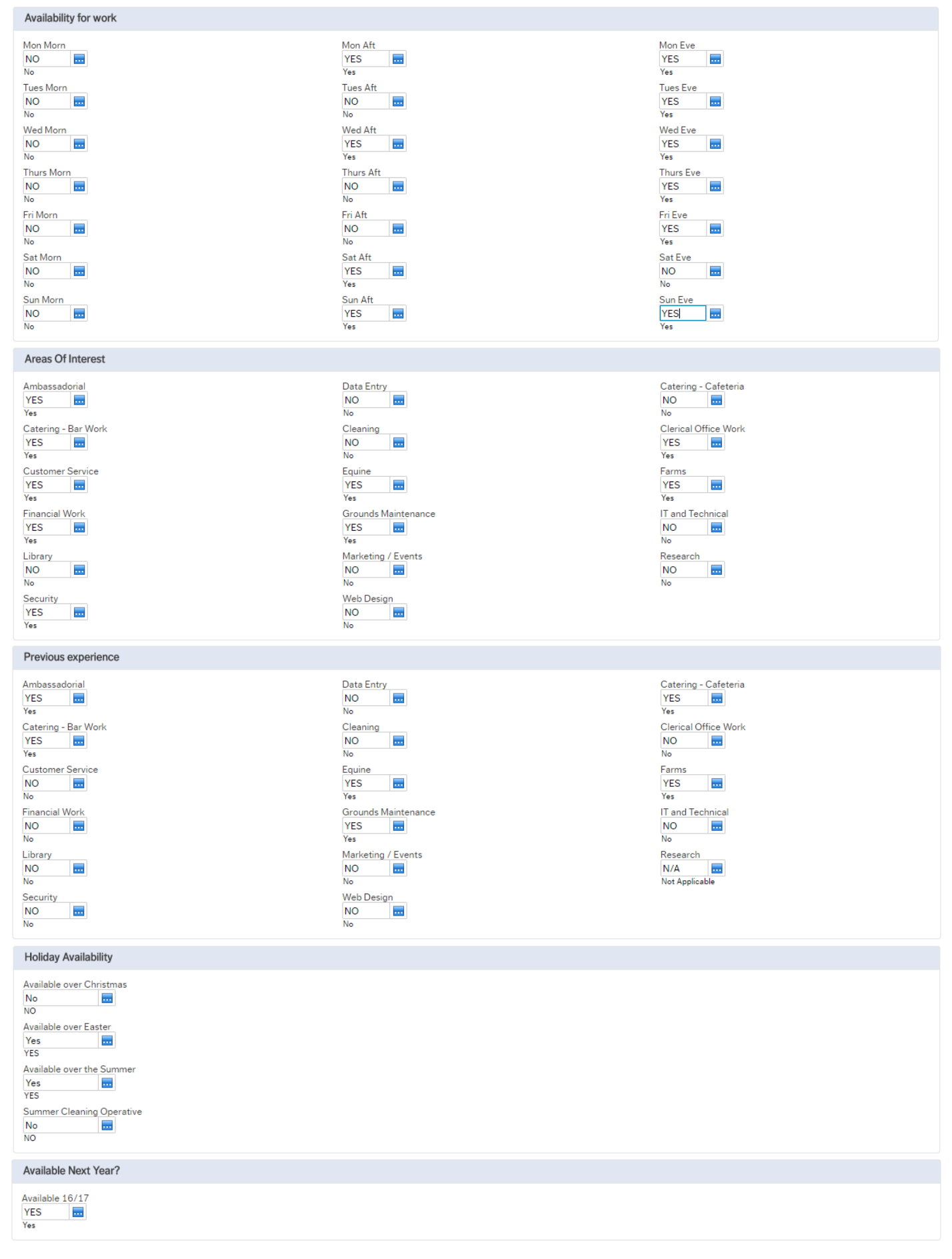

## **Technical issues**

Q - I've updated information on my personal information, the system asks if I want to "generate a personal work schedule now". What do I do?

The error message should look like this:

| Confirm                                               |
|-------------------------------------------------------|
| Do you want to generate a personal work schedule now? |
| Yes No                                                |

Unfortunately, this is something that only HR can do. If this has not been generated, the system will refuse to save any of the information that you have updated.

To generate a work schedule, please send an e-mail to <u>hr@aber.ac.uk</u> to say that your personal work schedule has not been generated. Once this has been amended, a member of the Employee Service Team will reply to your message and you should be able to amend and save you changes.

## Q - I am updating my details and my availability but the system will not allow me to save. What do I do?

If you are unable to save, please take a screenshot of the error message that you receive (as shown below) with an explanation of what you were trying to achieve and send it in an e-mail to <u>hr@aber.ac.uk</u>.

| To:                                                                                                    | ; hr@aber.ac.uk                                                                        |
|----------------------------------------------------------------------------------------------------|----------------------------------------------------------------------------------------|
| Subject: Technical issue: Unable                                                                                      | to update summer availability in Aber People                                           |
| Good afternoon,                                                                                                    |                                                                                        |
| I am trying to enter 'YES' in the                                                                                     | e Summer Cleaning Operative section under the Availability tab at Aber People website. |
| I have tried it many times but<br>Errors:2                                                                            | it won't allow me, instead there's an error message which says: "                      |
| <ul> <li>Please correct the followin</li> <li>Your changes were not s</li> <li>Swift: The Swift identified</li> </ul> | ig:<br>aved. Please correct the errors and try again.<br>er is not valid.              |
| I have attached a video record                                                                                        | ing on how it happened.                                                                |
| How do i fix this issue?                                                                                              |                                                                                        |
| Thank you,                                                                                                    |                                                                                        |

Once this has been received, our Pobl Aber People technical team will be able to look in to the problem, correct any technical faults and advise you further (as shown below).

#### Dear

Thank you for your e-mail.

We are unsure why this is happening. As the error occurs on the "Payment Information" tab, I have forwarded the error to the Payroll team in the hope that they are able to correct this.

In the meantime, I have amended your "Availability" tab in the background to include the yes in the Summer Cleaning Operative field.

Hope this helps,